### คู่มือการใช้งาน SHY

STUDENT HOSTING YRU หรือ SHY เป็นระบบให้บริการพื้นที่เว็บไซต์สำหรับนักศึกษา โดย นักศึกษาสามารถลงทะเบียนสร้างพื้นที่เว็บไซต์ได้ด้วยตนเอง โดยใช้ YRU Authen

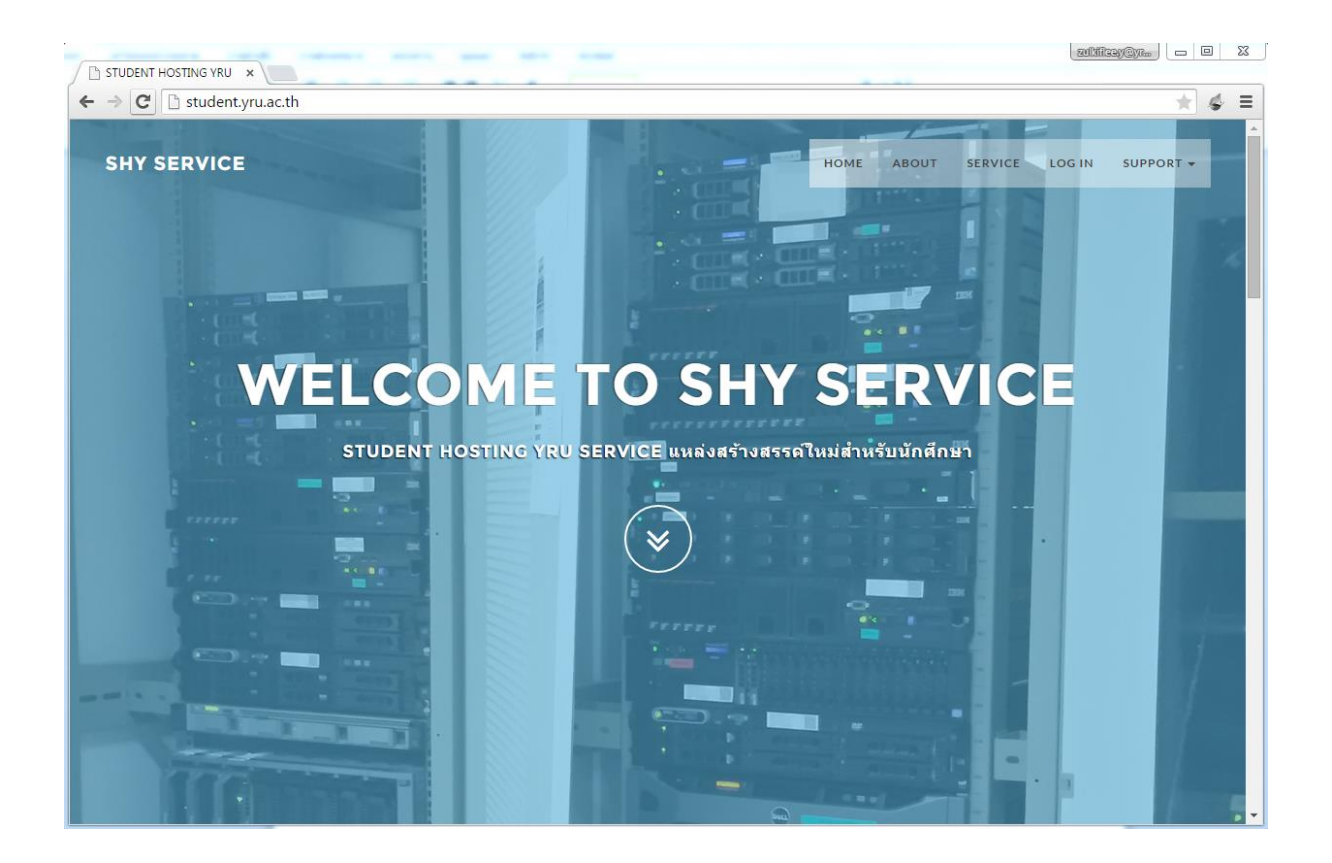

เข้าสู่ระบบที่ <u>http://student.yru.ac.th</u>

หน้าเว็บไซต์ที่ให้บริการพื้นที่เว็บไซต์สำหรับนักศึกษา

# <u>การสร้างพื้นที่เก็บข้อมูล และสร้างฐานข้อมูล</u>

#### 1. เลือกเมนู LOG IN

| C STUDENT HOSTING YRU ×                |                                                                                                    |
|----------------------------------------|----------------------------------------------------------------------------------------------------|
| ← → C 🗋 student.yru.ac.th              | ★ ≰ ≡                                                                                                    |
| SHY SERVICE                            | HOME ABOUT SERVIC LOG IN SIPPORT -                                                                                           |
| LOG IN                                 |                                                                                                    |
| ~                                      |                                                                                                    |
| <b>เข้าสู่ระบบโดยใช้</b> YRU Authen    | MAIN OFFICE                                                                                                    |
| USER NAME<br>Enter User Name           | Computer Center, YRU.<br>งานระบบเคร็อข่าย สุนย์คอมที่วเตอร์<br>อาคารเทคโนโลยีสารสนเทศ, มหาวิทยาลัยราชภัฏยะลา<br>Phone: 22400 |
| PASSWORD       at       Enter Password | <b>Email</b><br>zulkiflee.y@yru.ac.th                                                                                        |
| LOG IN                                 | แบบสอบถาม / แนะนำดีชม<br>ดอบแบบสอบถามระบบ                                                                                    |
|                                        |                                                                                                    |
|                                        | -                                                                                                    |

#### 2. ใส่ Username และ Password เดียวกันกับระบบ YRU Authen

| ← → C 🗅 student.yru.ac.th                       |                          | ★ \$ =                                                                                                    |
|-------------------------------------------------|--------------------------|----------------------------------------------------------------------------------------------------|
| SHY SERVICE                                     |                          | HOME ABOUT SERVICE LOG IN SUPPORT -                                                                                                    |
|                                                 | LOG IN<br>~              |                                                                                                    |
| ເນັ                                             | สู่ระบบ ดยใช้ YRU Authen | MAIN OFFICE                                                                                                    |
| USER NAME<br>Enter US<br>PASSWORD<br>Q Enter Pa | er Name<br>ssword        | Computer Center, YRU.<br>งานระบบเครือข่าย ศูนย์คอมพิวเตอร์<br>อาคารเทคโนโลยีสารสนเทศ, มหาวิทยาลัยราชภัฏยะลา<br><u>Phone:</u> 22400<br>Email<br>รูปไม่มีeev@yru.acth<br>แบบสอบกาม/ แนะนำดีชม<br>ดอบแบบสอบกามระบบ |
|                                                 |                          | •                                                                                                    |

| STUDENT HOSTING YRU × ← → C  student.yru.ac.th/index.php#contact     | /                                               |          |                                                                                                    |                                                                                 | ्रत्यांत्रीत            | 1976)76-) [ | - | × |
|----------------------------------------------------------------------|-------------------------------------------------|----------|----------------------------------------------------------------------------------------------------|---------------------------------------------------------------------------------|-------------------------|-------------|---|---|
| SHY SERVICE                                                          | ног                                             | ME ABOUT | SERVICE                                                                                                    | LOG IN                                                                          | LOG OUT                 | SUPPORT +   |   | • |
| พื้นที่เก็บข้อมูลรู้ Hosting<br>สร้างพื้นที่เก็บข้อมูล<br>ออกจากระบบ | LOG IN<br>~<br>ฐาหย่อมูก ySQL<br>สร้างฐานย่อมูล |          | IAIN OFFIC<br>Computer Cen<br>บาระบบเครือข่<br>hone: 22400<br>imail<br>ulkifiee.y@yro<br>แบบสอบถาม /<br>คอมแบบสอบ | CE<br>ter, YRU.<br>บ ศูนย์คอมพี<br>ยีสารสนเทศ,<br>.acth<br>แนะนำดีชม<br>ถามระบบ | วเตอร์<br>มหาวิทยาลัยรา | ชภัฏยะลา    |   |   |
|                                                                      |                                                 |          |                                                                                                    |                                                                                 |                         |             |   |   |
|                                                                      |                                                 |          |                                                                                                    |                                                                                 |                         |             |   | • |

### 3. เมื่อเข้าสู่ระบบสำเร็จจะมีปุ่มให้เลือก สร้างพื้นที่เก็บข้อมูล , สร้างฐานข้อมูล

## 4. คลิกที่ปุ่ม สร้างพื้นที่เก็บข้อมูล

| C Student.yru.ac.th/index.php#contact |                |         |                               | _                                                        |                                   |                         | * 1                  | ¢ |
|---------------------------------------|----------------|---------|-------------------------------|----------------------------------------------------------|-----------------------------------|-------------------------|----------------------|---|
| SHY SERVICE                           |                | НОМЕ АВ | OUT SE                        | ERVICE                                                   | LOG IN                            | LOG OUT                 | SUPPORT <del>+</del> |   |
|                                       | LOG IN         |         |                               |                                                          |                                   |                         |                      |   |
|                                       | ~              |         |                               |                                                          |                                   |                         |                      |   |
| พื้นนี้เอ็มตัวบาร์ม Hastics           | ອາໜັກນາ M/-COL |         | MAI                           | N OFFICE                                                 |                                   |                         |                      |   |
| สว้างพื้นที่เก็บข่อมูล                | สร้างฐานข้อมูล |         | Comj<br>งานระ<br>อาคา<br>Phon | puter Center<br>ะบบเครือข่าย<br>รเทคโนโลยีส<br>.e: 22400 | r, YRU.<br>ศูนย์คอมพิ<br>กรสนเทศ, | วเตอร์<br>มหาวิทยาลัยรา | ชภัฏยะลา             |   |
| ອອກຈາກຮຽນນ                            |                |         | Emai<br>zulkif                | i <mark>l</mark><br>Flee.y@yru.ac                        | .th                               |                         |                      |   |
|                                       |                |         | แบบส<br>คอ:                   | สอบถาม/แ<br>บแบบสอบถา                                    | นะนำดิชม<br>มระบบ                 |                         |                      |   |
|                                       |                |         |                               |                                                          |                                   |                         |                      |   |
|                                       |                |         |                               |                                                          |                                   |                         |                      |   |

| STUDENT HOSTING YRU ×<br>← → C  student.yru.ac.th/index.php#contact                                                                                                    | /                                 |       |                                                                                                    |                                                                                                | 2013                                     | ier@r=   = | • | × |
|----------------------------------------------------------------------------------------------------|-----------------------------------|-------|----------------------------------------------------------------------------------------------------|------------------------------------------------------------------------------------------------|------------------------------------------|------------|---|---|
| SHY SERVICE                                                                                                    | HOME                              | ABOUT | SERVICE                                                                                                    | LOG IN                                                                                         | LOG OUT                                  | SUPPORT -  |   | ^ |
|                                                                                                    | LOG IN<br>×                       |       |                                                                                                    |                                                                                                |                                          |            |   |   |
| พื้นที่เก็บข้อมูลเว็บ Hosting<br>Host Name : 123456789.student.yru.ac.th<br>Username : 123456789<br>Password : abcde<br>สามารถไข้วาม FTP และ 25H<br>โดยไข้ Username และ Password นี้<br>ชนาดพื้นที่เก็บข้อมูล 500MB | ฐานข้อมูล MySQL<br>สร้างฐานข้อมูล |       | MAIN OFF<br>Computer C<br>งานระบบเตริส<br>อาคารเทคโน<br>Phone: 2240<br>Email<br>zulkiflee.y@y<br>แบบสอบกาว<br>ดอบแบบสล์ | ะICE<br>enter, YRU.<br>เอยีสารสนเทเ<br>โอยีสารสนเทา<br>O<br>ru.acth<br>u/แนะนำดัช<br>อบถามระบบ | เพ็วเตอร์<br>ศ. มหาวิทยาลัยร<br><b>ม</b> | าขภัฏยะลา  |   |   |
|                                                                                                    |                                   |       |                                                                                                    |                                                                                                |                                          |            |   | - |

#### 5. เมื่อสร้างพื้นที่เก็บข้อมูลสำเร็จ ระบบจะแสดงรายละเอียดขึ้นมา

# 6. คลิกที่ปุ่ม สร้างฐานข้อมูล

| C SHY SERVICE                                                                       | номе            | ABOUT | SERVICE                                    | LOG IN                                             | LOG OUT                       | support 🚽 |
|-------------------------------------------------------------------------------------|-----------------|-------|--------------------------------------------|----------------------------------------------------|-------------------------------|-----------|
|                                                                                     | LOG IN          |       |                                            |                                                    |                               |           |
|                                                                                     | ~               |       |                                            |                                                    |                               |           |
| พื้นที่เก็บข้อมูลเว็บ Hosting                                                       | ฐามข้อมูล MySQL |       | MAIN OFF                                   | ICE                                                |                               |           |
| Host Name : 123456789.student.yru.ac.th<br>Username : 123456789<br>Password : abcde | สร้างฐานข้อมูล  |       | งานระบบเครือ<br>อาคารเทคโน'<br>Phone: 2240 | อาโอร, FRO.<br>มข่าย ศูนย์คอม<br>โลยีสารสนเทศ<br>0 | เพิ่วเตอร์<br>ส. มหาวิทยาลัยร | าชภัฏยะลา |
| ลามารถเขงาน + i P และ SSH<br>โดยใช้ Username และ Password นี้                       | OOMB            |       | Email<br>zulkiflee.y@y<br>แบบสอบถาม        | ru.ac.th<br>ม/แนะนำดิช                             | ы                             |           |
| ออกรากระบบ                                                                          |                 |       | ดอบแบบสล                                   | อบถามระบบ                                          |                               |           |
|                                                                                     |                 |       |                                            |                                                    |                               |           |

| STUDENT HOSTING YRU × ← → C  student.yru.ac.th/index.php#contact                                                                                                    | -                                                                                                    |                     |                                                                                                    |                                                                                      | -201311                  |          | • | × |
|----------------------------------------------------------------------------------------------------|----------------------------------------------------------------------------------------------------|---------------------|----------------------------------------------------------------------------------------------------|--------------------------------------------------------------------------------------|--------------------------|----------|---|---|
| SHY SERVICE                                                                                                    |                                                                                                    |                     |                                                                                                    | LOG IN                                                                               |                          |          |   | 1 |
| <mark>พื้นที่เก็บข้อมูลเว็บ Hosting</mark><br>Host Name : 123456789.student.yru.ac.th<br>Username : 123456789<br>Password : abcde<br>สามารถไช้วาม FTP และ SSH<br>โดยไข่ Username และ Password นี้<br>ขนาดพื้นที่เก็บข้อมูล 500 | LOG IN<br>gnutiana MySQL<br>B Name: 123456789,dt<br>DB User: 123456789,dt<br>DB Password: abcde<br>utiltávingnutiangaña uchdwy<br>http://student.yru.ac.th/phpmy<br>MB | D<br>Admin<br>admin | MAIN OFFIC<br>Computer Cer<br>งานระบบเครือข่<br>อาคารเทคโนโล<br>Phone: 22400<br>Email<br>zulkiflee.y@yrc<br>แบบสอบถาม/<br>ดอบแบบสอบ | CE<br>tter, YRU.<br>บยุศรมร์<br>เป็สารสนเทศ,<br>เ.ac.th<br>(นและนำเดีชมม<br>ถามระบบ) | ไวเตอร์<br>มหาวิทยาลัยรา | ชรัญยะลา |   |   |
| ออกจากระบบ                                                                                                    |                                                                                                    |                     |                                                                                                    |                                                                                      |                          |          |   |   |
|                                                                                                    |                                                                                                    |                     |                                                                                                    |                                                                                      |                          |          |   | Ŧ |

#### 7. เมื่อสร้างฐานข้อมูลสำเร็จ ระบบจะแสดงรายละเอียดขึ้นมา

8. ทดสอบเข้าเว็บไซต์ ตาม Host Name เช่น 123456789.student.yru.ac.th

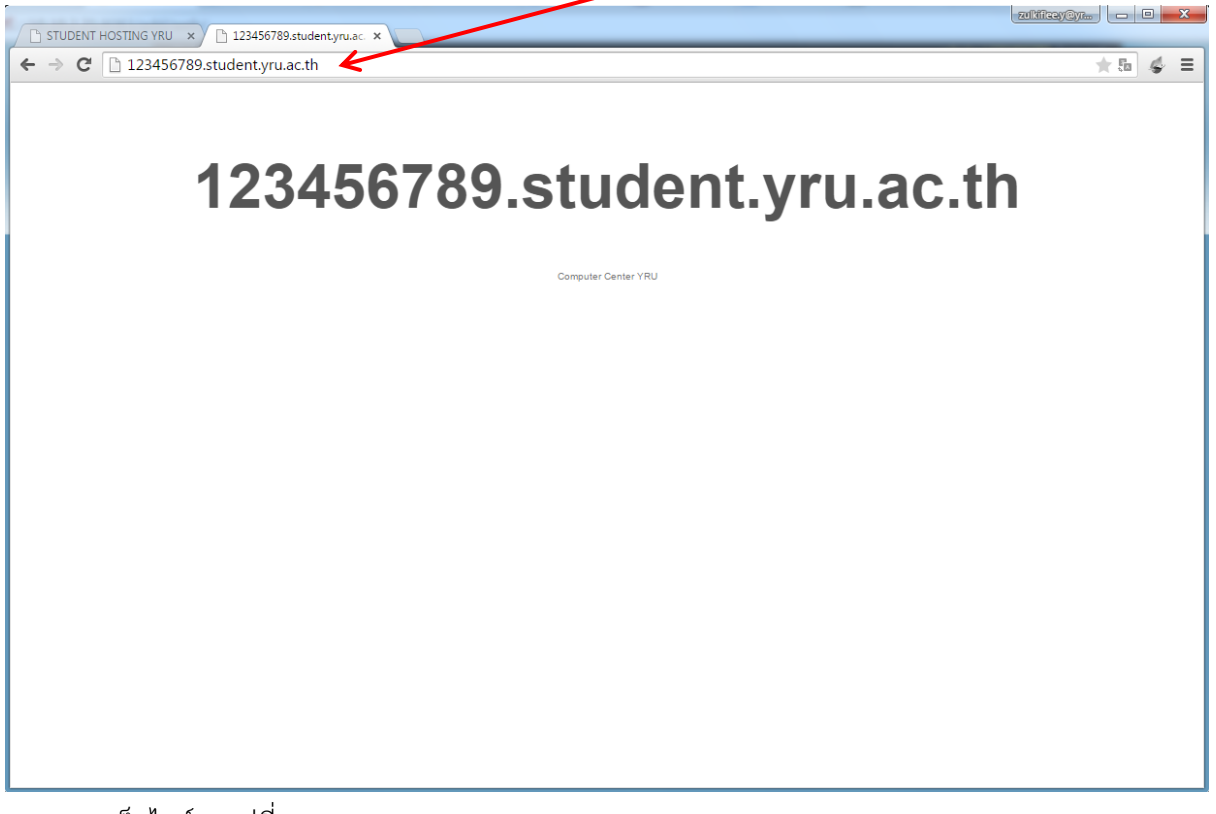

#### 9. ทดสอบเข้าจัดการฐานข้อมูลที่

<u>http://123456789.student.yru.ac.th/phpmyadmin</u> หรือ <u>http://student.yru.ac.th/phpmyadmin</u> โดยใช้ DB User และ DB Password ในการเข้าสู่ระบบ

| ← → C [] student.yrulec.th/phpmyadmin/                          | ±₽ ¢ ≡ |
|-----------------------------------------------------------------|--------|
| phpMyAdmin<br>phpMyAdmin ยินดีด้อนรับ                           |        |
| เข้า- Language<br>ภาษาเทย - Thai<br>เข้าสู่ระบบโ⊛<br>ข้องไซู้เ: |        |
| sīšāsiru:                                                       |        |
|                                                                 |        |
|                                                                 |        |

10. เมื่อเข้าสู่ระบบสำเร็จ ก็สามารถใช้งานฐานข้อมูลได้

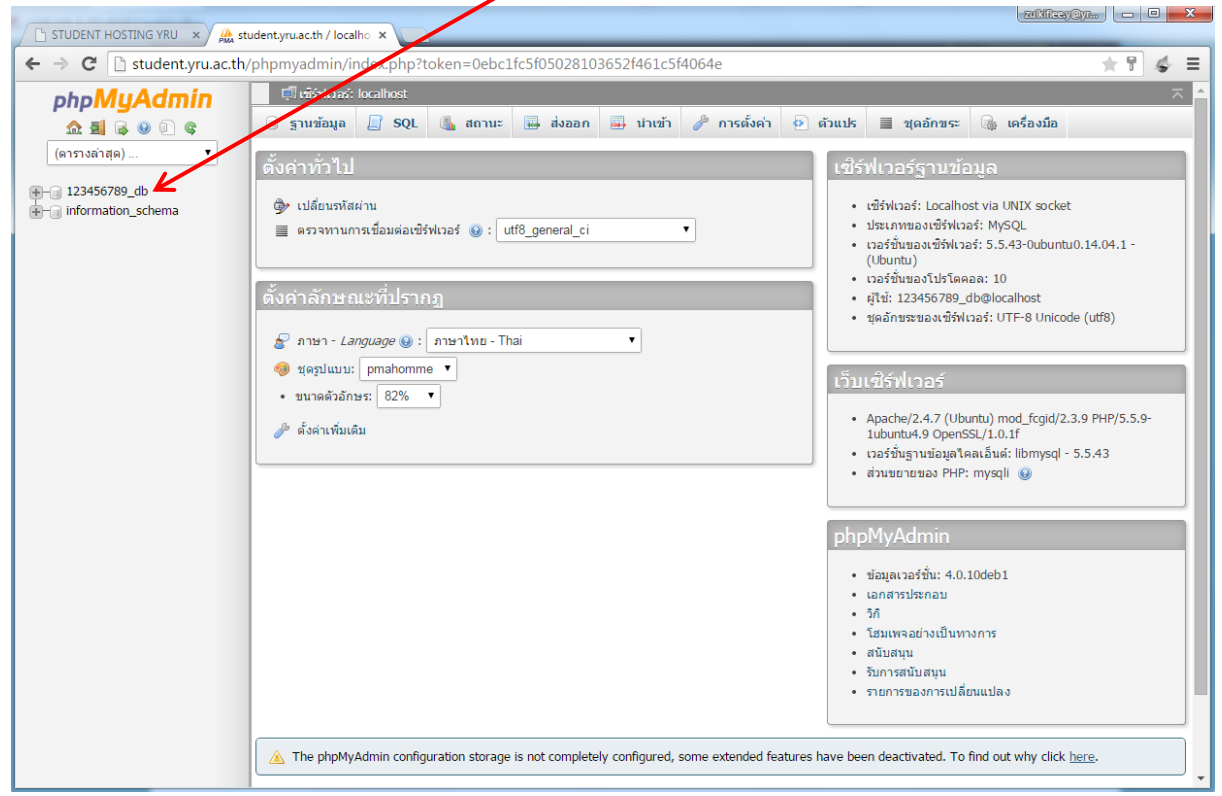

# <u>การอัพโหลดข้อมูลขึ้นบนเว็บไซต์โดยใช้ FileZilla</u>

#### 1. เปิดโปรแกรม FileZilla

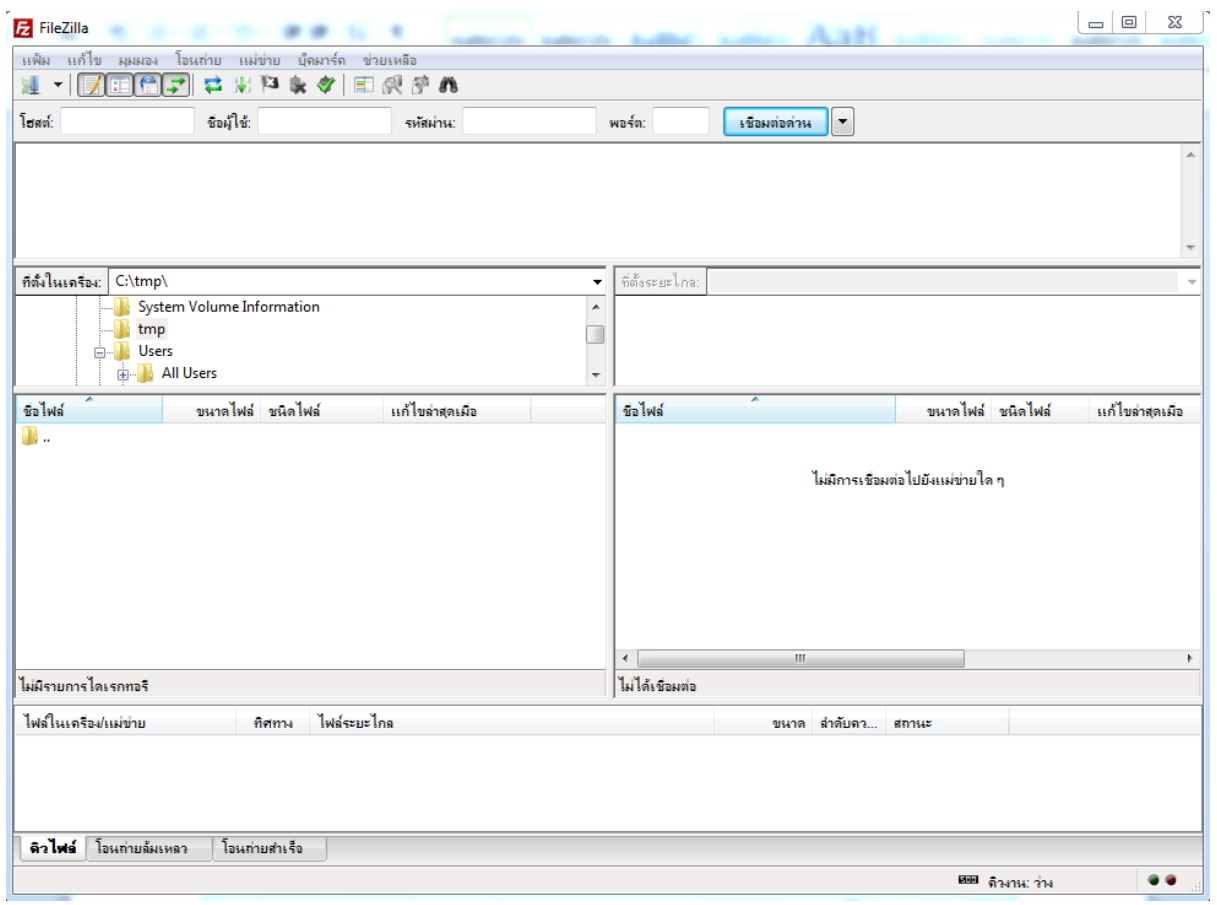

#### 2. ใส่ค่า โฮสต์ , ชื่อผู้ใช้ , รหัสผ่าน แล้วคลิก เชื่อมต่อด่วน

| 🔁 FileZilla                                               |                     |                                   |
|-----------------------------------------------------------|---------------------|-----------------------------------|
| แฟ้ม แก้ไข มามอง โอนถ่าย แม่น่วย บุ๊ดมาร์ด ช่วยเหลือ      |                     |                                   |
|                                                           |                     |                                   |
| โซสต์: 123456789.student.: ซีอผู้ใช้: 123456789 รหัสผ่าน: | พอร์ต:              |                                   |
|                                                           |                     | *                                 |
|                                                           |                     |                                   |
|                                                           |                     |                                   |
|                                                           |                     | -                                 |
| ที่ตั้งในเครื่อง: C:\Users\ZULL\Templates\                | ที่ตั้งระยะไกล:     | *                                 |
|                                                           |                     |                                   |
|                                                           |                     |                                   |
| ······································                    |                     |                                   |
| ชื่อไฟล์ ขนาดไฟล์ ชนิดไฟล์ แก้ไขล่าสุดเมือ                | ชื่อไฟล์            | ขนาดไฟล์ ชนิดไฟล์ แก้ไขล่าสุดเมือ |
| 🕌 u                                                       |                     |                                   |
|                                                           | ไม่มีการเชื่อมต่อไม | 1ยังแม่ข่างใด ๆ                   |
|                                                           | SMALL SPANNER       |                                   |
|                                                           |                     |                                   |
|                                                           |                     |                                   |
|                                                           |                     |                                   |
|                                                           |                     |                                   |
|                                                           |                     |                                   |

## 3. เมื่อเชื่อมต่อสำเร็จ จะเห็นไฟล์และโฟลเดอร์ ในพื้นที่เว็บไซต์

| <b>E</b> 1234 | 456789@123456789                | .student.yru.ac.th    | - FileZilla         | -        |    |                   |                          |           |              | - 0 X            |
|---------------|---------------------------------|-----------------------|---------------------|----------|----|-------------------|--------------------------|-----------|--------------|------------------|
| แฟ้ม          | แก้ไข ผุมมอง โอน                | เถ่าย แม่ข่าย บุ๊     | ้ดมาร์ด ช่วยเหลือ   |          |    |                   |                          |           |              |                  |
| 1             |                                 | 😫 🐰 🌆 💺               | 🧳 🖳 📰 🛒 😤           | n        |    |                   |                          |           |              |                  |
| โฮสต์:        | 123456789.student.              | ชื่อผู้ใช้: 123456    | 5789 รหัส           | ม่าน:    | •  | พอร์ต:            | เชื่อมต่อด่วน 🔻          |           |              |                  |
| สถานะ:        | Insecure                        | server, it does not   | support FTP over TL | S.       |    |                   |                          |           |              | *                |
| สถานะ:        | เชื่อมต่อแล้                    | จ้ว                   |                     |          |    |                   |                          |           |              |                  |
| สถานะ:        | กำลังเรียก                      | รายการไดเรกทอรี       |                     |          |    |                   |                          |           |              | =                |
| สถานะ:        | Directory                       | listing of "/" succes | sful                |          |    |                   |                          |           |              | ~                |
| ที่ตั้งในเ    | กรื <sub>อง:</sub> C:\Users\ZUI | LL\Templates\         |                     |          | •  | ที่ตั้งระยะไกล: / |                          |           |              | •                |
|               | <u>]]</u> Ti                    | emplates              |                     |          | ٠  | <b>}</b> /        |                          |           |              |                  |
|               | 🕀 🖷 Vi                          | deos<br>(ab Campanata |                     |          | _  |                   |                          |           |              |                  |
|               |                                 | ebComponents          |                     |          | -  |                   |                          |           |              |                  |
|               | · · · ·                         | N.7 - N               |                     |          | -/ | - X. (            | *                        | M., (     | - M. (       |                  |
| ชื่อไฟล่      |                                 | ขนาดไฟล์ ชนิดไห       | ฟล์ แก้ไขย          | ำสุดเมือ | -  | ชื่อไฟล์          |                          | ขนาด ไฟล์ | ชนิด ไฟล์    | แก้ ไขล่าสุดเมือ |
|               |                                 |                       |                     |          | н  | un en f           |                          |           | File felder  | 11/5/2559 6:00:0 |
|               |                                 |                       |                     |          | н  | a com             |                          |           | File folder  | 11/5/2558 6:11:0 |
|               |                                 |                       |                     |          | н  | line tmp          |                          |           | File folder  | 11/5/2558 6:09:0 |
|               |                                 |                       |                     |          | н  | \rm web           |                          |           | File folder  | 11/5/2558 6:11:0 |
|               |                                 |                       |                     |          | н  | bash_logout       | t                        | 220       | BASH_LOG     | 9/4/2557         |
|               |                                 |                       |                     |          | L  | .bashrc           |                          | 3,637     | BASHRC File  | 9/4/2557         |
|               |                                 |                       |                     |          |    | .profile          |                          | 675       | PROFILE File | 9/4/2557         |
|               |                                 |                       |                     |          |    | <                 | III                      |           |              | •                |
| 39 ไพล์       | และ 60 ไดเรกทอรี ขน             | กดรวม: 293,426,3      | 763 ไบต์            |          |    | 3 ไฟล์ และ 4 ไดเง | รกทอรี ขนาดรวม: 4,532 ไป | มต์       |              |                  |
| ไฟล์ใน        | เครื่อง/แม่ข่าย                 | ทิศทาง                | ไฟล์ระยะไกล         |          | _  |                   | ขนาด สำดับคว             | สถานะ     |              |                  |
|               |                                 |                       |                     |          |    |                   |                          |           |              |                  |

## 4. เข้าไปที่โฟลเดอร์ web

| 123456789@123456789.student.yru.acth - FileZilla                                                                                                    |                        |                        | l            | - C X            |
|----------------------------------------------------------------------------------------------------|------------------------|------------------------|--------------|------------------|
| แฟ้ม แก้ไข มุมมอง โอนถ่าย แม่ข่าย บันมาร์ด ช่วยเหลือ                                                                                                    |                        |                        |              |                  |
| 1 - Kitti - K 1 - K 1 - |                        |                        |              |                  |
| โฮสต์: 123456789.student: ชื่อผู้ใช้: 123456789 รหัสผ่าน: •••••••                                                                                                    | พอร์ต: เชื่            | ้อมต่อด่วน 🔻           |              |                  |
| สถานะ: Insecure server, it does not support FT over TLS.                                                                                                    |                        |                        |              |                  |
| สถานะ: เชื่อมต่อแล้ว                                                                                                    |                        |                        |              |                  |
| สถานะ: กำลังเรียกรายการไดเรกทอรี                                                                                                    |                        |                        |              | E                |
| สถานะ: Directory listing of "/" successful                                                                                                    |                        |                        |              | -                |
| ที่ตั้งในเครื่อง: C:\Users\ZULL\Templates\                                                                                                    | ▼ ที่ตั้งระยะไกล: /    |                        |              |                  |
| Templates                                                                                                    | ▲ 🗄 🕀 👘 🖌              |                        |              |                  |
| WebComponents                                                                                                    | -                      |                        |              |                  |
| Windows                                                                                                    | -                      |                        |              |                  |
| ข้อไฟล์ อยาวอไฟล์ อบิเอไฟล์ เปลี่ยงว่าสอเมือ                                                                                                    | เมืองไฟล์              | ^มาวอไฟอ์              | สบิลไฟล์     | แก้ไขอ่าสอเบื่อ  |
|                                                                                                    |                        | DAIMINA                | DIVIDIA      | COLL ON INVIOUND |
|                                                                                                    | onf                    |                        | File folder  | 11/5/2558 6:09:0 |
|                                                                                                    | 🚺 mail                 |                        | File folder  | 11/5/2558 6:11:0 |
|                                                                                                    | 🔰 tmp                  |                        | File folder  | 11/5/2558 6:09:0 |
|                                                                                                    | 🌗 web                  |                        | File folder  | 11/5/2558 6:11:0 |
|                                                                                                    | bash_logout            | 220                    | BASH_LOG     | 9/4/2557         |
|                                                                                                    | .bashrc                | 3,637                  | BASHRC File  | 9/4/2557         |
|                                                                                                    | .profile               | 675                    | PROFILE File | 9/4/2557         |
|                                                                                                    |                        |                        |              |                  |
|                                                                                                    |                        |                        |              |                  |
|                                                                                                    |                        |                        |              |                  |
|                                                                                                    |                        |                        |              |                  |
| 30 ไฟข์ และ 60 ได้เรลขอริชมวลราม: 203.426 763 ไมต์                                                                                                    | 3 ไฟล์ และ 4 ไละ รอกว่ | รี ขนวดรวม: 4 532 ในต์ |              | 4                |
| 00 THE SECOND THE STILLS DIN 103 IN. 200,420,700 SDN                                                                                                    | C THE DEC 4 DESTING    | EDWINEIN, 4,002 IDW    |              |                  |
| ไฟล์ในเดรื่อง/แม่ข่าย ทิศทาง ไฟล์ระยะไกล                                                                                                    |                        | ขนาด สำดับดว สถานะ     |              |                  |
|                                                                                                    |                        |                        |              |                  |
| l de la construcción de la construcción de la construcción de la construcción de la construcción de la constru                                                                                                    |                        |                        |              |                  |

# 5. เข้าไปที่โฟลเดอร์ [Host Name].student.yru.ac.th

| 2 123456789@123456789.student.yru.ac.th - FileZilla               |                                                                                                    | X         |
|-------------------------------------------------------------------|----------------------------------------------------------------------------------------------------|-----------|
| แฟ้ม แก้ไข มุมมอง โอนถ่าย แม่ข่าย บุ๊ดมาร์ด ช่วยเหลือ             |                                                                                                    |           |
| 1 - N - N - N - N - N - N - N - N - N -                           |                                                                                                    |           |
| โฮสต์: 123456789.student: ชื่อผู้ใช้: 123456789 รหลังเกษ: ••••••• | พอร์ต: เชื่อมต่อด่วน                                                                                                    |           |
| สถานะ: กำลังเรียกรายการไดเรกทอรี                                  |                                                                                                    | *         |
| สถานะ: Directory listing of "/" successful                        |                                                                                                    |           |
| สถานะ: Retrieving directory listing of "Web"                      |                                                                                                    | E         |
| สถานะ: Directory listing of "/web" successful                     |                                                                                                    | -         |
| ที่ตั้งในเครื่อง: C:\Users\ZULL\Templates\                        | ที่ตั้งระยะไกล: /web                                                                                                    |           |
|                                                                   |                                                                                                    | *         |
| WebComponents                                                     |                                                                                                    | =         |
| B- Windows                                                        | time in the second second sec | -         |
| ชื่อไฟล์ ขนาดไฟล์ ชนิดไฟล์ เเก้ไบล่าสุดเมื่อ                      | ชื่อไฟล์ ชนิดไฟล์ แก้ไบล่าสุด                                                                                                    | าเมือ     |
| 🔑 н                                                               | N                                                                                                    |           |
|                                                                   | 123456789.student.yru.ac.th File folder 11/5/2558                                                                                                    | \$ 6:11:0 |
|                                                                   |                                                                                                    |           |
|                                                                   |                                                                                                    |           |
|                                                                   |                                                                                                    |           |
|                                                                   |                                                                                                    |           |
|                                                                   |                                                                                                    |           |
|                                                                   |                                                                                                    |           |
|                                                                   |                                                                                                    |           |
|                                                                   |                                                                                                    |           |
|                                                                   | <                                                                                                    | -         |
| 39 ไฟล์ และ 60 ไดเรกทอรี ขนาดรวม: 293,426,763 ไบต์                | 1 ไดเรกทอริ                                                                                                    |           |
| ไฟล์ในเครื่อง/แม่ข่าย ทิศทาง ไฟล์ระยะไกล                          | ขนาด สำคับคว สถานะ                                                                                                    |           |
|                                                                   |                                                                                                    |           |

# 6. เข้าไปที่โฟลเดอร์ public\_html

| Z 123456789@123456789.student.yru.ac.th - VeZilla                                                                                                    |                  |  |  |  |
|----------------------------------------------------------------------------------------------------|------------------|--|--|--|
| แฟ้ม แก้ไข มุมมอง โอนก่าย แม่ข่าย บุ๊กมาร์ก ช่วยเหลือ                                                                                                    |                  |  |  |  |
|                                                                                                    |                  |  |  |  |
| โฮสต์: 123456789.student: ชื่อมู้ใช้: 123456789 รหัสม่าน: ●●●●●●●●       พอร์ต: เชื่อมต่อด่วน ▼                                                                                                    |                  |  |  |  |
| Annuz: Retrieving directory listing of "Web"                                                                                                    | ·                |  |  |  |
| ภาม:: Directory listing of "Web" successful                                                                                                    |                  |  |  |  |
| Nanuz: Retrieving directory listing of "Web/123466789.sturent.yru.ac.th"                                                                                                    |                  |  |  |  |
| สถานช่วะ Directory listing of "/web/123456789.student.yru.ac.th" successful                                                                                                    |                  |  |  |  |
| ที่สังในเครื่อง: C:\Users\ZULL\Templates\ 🗸 ที่สังระยะไกล: /web/123456789.student.yru.ac.th                                                                                                    | •                |  |  |  |
| - 🔐 Templates - 2 mail                                                                                                    | *                |  |  |  |
| B Wideos - 2 tmp                                                                                                    | -                |  |  |  |
| Web Components                                                                                                    | -                |  |  |  |
|                                                                                                    |                  |  |  |  |
| ชื่อไฟส์ ขนาดไฟล์ ยเก็ไขล่าสุดเมือ ชื่อไฟล์ ขนาดไฟล์ ชนิดไฟล์                                                                                                    | แก้ไขล่าสุดเมือ  |  |  |  |
|                                                                                                    |                  |  |  |  |
| g cg-bin Hie folder                                                                                                    | 11/5/2558 6:11:0 |  |  |  |
| a accument_errors rie tolaer                                                                                                    | 11/5/2558 6:11:0 |  |  |  |
| in rivate File folder                                                                                                    | 11/5/2558 6:11:0 |  |  |  |
| public html File folder                                                                                                    | 11/5/2558 6:11:0 |  |  |  |
| public_shtml File folder                                                                                                    | 11/5/2558 6:11:0 |  |  |  |
| 🕌 stats File folder                                                                                                    | 11/5/2558 6:11:0 |  |  |  |
|                                                                                                    |                  |  |  |  |
|                                                                                                    |                  |  |  |  |
|                                                                                                    |                  |  |  |  |
|                                                                                                    |                  |  |  |  |
| ×                                                                                                    | Þ                |  |  |  |
| 39 ไฟล์ และ 60 ไดเรกทอริ ขนาดรวม: 293,426,763 ไบต์ 7 ไดเรกทอริ                                                                                                    |                  |  |  |  |
| ไฟล์ในเครื่อง/เมข่าย ทิศทาง ไฟล์ระยะไกล ขนาด ลำดับถว สถานะ                                                                                                    |                  |  |  |  |
| II. The second second se |                  |  |  |  |

#### 7. ให้อัพโหลดไฟล์เว็บไซต์ของเรามาไว้ในนี้ 🔨

| 123456789@          | 23456789.student.vru.ac.th - File2      | Villa                           |                                       |                 |                          |                   |              | - 0 <b>X</b>      |
|---------------------|-----------------------------------------|---------------------------------|---------------------------------------|-----------------|--------------------------|-------------------|--------------|-------------------|
| แล้น แล้ไล แ        | แนวง โรมเร่อม แต่ต่อม เรือนอร์ด         | ส่วนเหลือ                       |                                       |                 |                          |                   |              |                   |
|                     |                                         |                                 | $\mathbf{N}$                          |                 |                          |                   |              |                   |
|                     |                                         |                                 |                                       |                 |                          |                   |              |                   |
| ไฮสต์: 12345678     | 9.student. ชื่อผู้ใช้: 123456/89        | รหัสผ่าน: ••••••                | ,                                     | พอร์ต:          | เชื่อมต่อด่วน 🔻          |                   |              |                   |
| สถานะ:              | Retrieving directory listing of "/web/1 | 23456789.student.yru.ac.th/p    | ublic_html                            |                 |                          |                   |              | ^                 |
| สถานะ:              | กำลังคำนวณเพื่อชดเชยความแตกต่าง         | เขตเวลาของแม่ข่าย               | · \                                   |                 |                          |                   |              |                   |
| สถานะ:              | ชดเชยเขตเวลา: แม่ข่าย: 0 วินาที ในเค    | รื่อง: 25200 วินาที ความแตกต่า  | ง: 25200 วินาที                       |                 |                          |                   |              |                   |
| สถานะ:              | Directory listing of "/web/123456789    | .student.yru.ac.th/public_html" | successful                            | $\mathbf{N}$    |                          |                   |              | -                 |
| ที่ตั้งในเครื่อง: C | \Users\ZULL\Templates\                  |                                 | •                                     | ที่ตั้งระยะไกล: | /web/123456789.student.y | ru.ac.th/public_h | ıtml         | -                 |
|                     |                                         |                                 | *                                     |                 | 2 document_errors        |                   |              | <u>^</u>          |
|                     | 🕀 📑 Videos                              |                                 |                                       |                 | 2 logs                   |                   |              |                   |
|                     | Windows                                 |                                 |                                       |                 | Private                  |                   |              |                   |
|                     | windows                                 |                                 | -                                     |                 |                          |                   |              | `                 |
| ชื่อไฟล์            | ขนาดไฟล์ ชนิดไฟล์                       | แก้ไขล่าสุดเมื่อ                | (                                     | ชื่อไฟล์        | -                        | ขนาดไฟล์          | ชนิดไฟล์     | แก้ไขล่าสุดเมื่อ  |
| <b>.</b>            |                                         |                                 |                                       | 📕               | N N                      | 1.046             | Character    | 11/5/2550 12:11   |
|                     |                                         |                                 |                                       | robots tyt      |                          | 1,040             | Chrome H     | 11/5/2558 13:11:  |
|                     |                                         |                                 |                                       | TODOLS.LAL      |                          | 05                | Text Docu    | 11/ 5/2550 15.11. |
|                     |                                         |                                 |                                       |                 |                          |                   |              |                   |
|                     |                                         |                                 |                                       |                 |                          |                   |              |                   |
|                     |                                         |                                 | L L                                   |                 |                          |                   |              |                   |
|                     |                                         |                                 |                                       |                 |                          |                   |              |                   |
|                     |                                         |                                 |                                       |                 |                          |                   |              |                   |
|                     |                                         |                                 |                                       |                 |                          |                   |              |                   |
|                     |                                         |                                 |                                       |                 |                          |                   |              |                   |
|                     |                                         |                                 |                                       | •               | m                        |                   |              | 4                 |
| 39 ไฟล์ และ 60 ได   | แรกทอริ ขนาดรวม: 293,426,763 ไบ         | ก์                              |                                       | 2 ไฟล์ ขนาดรวม  | : 1,111 ไยต์             |                   |              |                   |
| ไฟล์ในเครื่อง/แม่ง  | าย ทิศทาง ไฟล์ร                         | ะมะไกล                          | · · · · · · · · · · · · · · · · · · · |                 | ขนาด สำคับคว             | สถานะ             |              |                   |
|                     |                                         |                                 |                                       |                 |                          |                   |              |                   |
|                     |                                         |                                 |                                       |                 |                          |                   |              |                   |
|                     |                                         |                                 |                                       |                 |                          |                   |              |                   |
|                     |                                         |                                 |                                       |                 |                          |                   |              |                   |
| ดิวไฟอ์ ไอนก่       | ายล้มเหลว ไอนถ่ายสำเร็จ                 |                                 |                                       |                 |                          |                   |              |                   |
|                     |                                         |                                 |                                       |                 |                          | A 1000            | กิวงาน: ว่าง | ••                |

8. หากต้องการให้แสดงค่า Error ของ PHP หรือปรับแต่งค่าต่างๆ ของ PHP

ให้สร้างไฟล์ขึ้นมา ชื่อไฟล์ .htaccess

โดยใส่ข้อความที่ต้องการปรับแต่งค่าของ php.ini เช่น

php\_flag display\_errors on#คือให้แสดงค่า Error ของ phpphp\_value error\_reporting 22519#คือค่าโค้ด Error ที่ต้องการให้แสดงphp\_flag short\_open\_tag on#คือให้ใช้รูปแบบ short open tag ได้php\_flag register\_globals on#คือเปิดให้ใช้ตัวแปรแบบ register globals

|                   | าลา       |                                           |                                            |                                      |                                   |                                                          |
|-------------------|-----------|-------------------------------------------|--------------------------------------------|--------------------------------------|-----------------------------------|----------------------------------------------------------|
| 9. เมื่อสร้างไฟล์ | .htaccess | เสร็จแล้ว<br>                             | ให้อัพโหลดไฟล์ข์<br>private<br>public_html | นี้ไว้ที่โฟล์<br><sub>ขนาดไฟล์</sub> | เดอร์ pu<br><sub>ชนิดไฟล์</sub>   | blic_html                                                |
|                   |           | <br>.htaccess<br>index.html<br>robots.txt |                                            | 175<br>1,050<br>65                   | HTACCESS<br>Chrome H<br>Text Docu | 12/5/2558 14:02:<br>12/5/2558 10:07:<br>12/5/2558 10:07: |

#### <u>การยกเลิกบัญชีโฮสติ้ง</u>

| SHY SERVICE                                                                                                    | NOME.                                                                                                    | ABOUT SERVICE LOG IN LOG OUT SUPPORT -                                                                                                    |  |  |  |
|----------------------------------------------------------------------------------------------------|----------------------------------------------------------------------------------------------------|----------------------------------------------------------------------------------------------------|--|--|--|
|                                                                                                    |                                                                                                    | MAIN OFFICE                                                                                                    |  |  |  |
| Host Name : 123456789 student snuacth<br>Username : 123456789<br>Password: 3000<br>arscholtens FTP sas 50H<br>Table Username sat Password S | grundings MySOL<br>DB Name: 123456789_db<br>DB User: 123456789_db<br>DB Password: abride<br>saliteforugrundingaeitip crotMyAdmin<br>http://student.inusc.th/studentin | Computer Center, YRU.<br>งานระบบเครือข่ายสุมย์คอมพิวเตอร์<br>อาคารหาดโทโลยีสารสายเพศ. มหาวิทยาลัยราชบริยุยะลา<br>Phone; 23400<br>Email<br>รมในก็คร v@mu.ec.th |  |  |  |
| ขนามสังค์แก<br>เกาะลักษารีเช่ <del>นาน / คมก่ คน</del> มา                                                                                   | ส์สนุล 500MB<br>เสลดรากระกา                                                                                                    | แบบสอบคาม / และฟาดัชชม<br>ดอบแบบสอบการรวม                                                                                                    |  |  |  |

1. เมื่อเข้าสู่ระบบเรียบร้อยแล้ว ให้คลิกปุ่ม ยกเลิกการใช้งาน/ลบข้อมูลทั้งหมด

2. ระบบจะแจ้งเตือนเพื่อยืนยันการยกเลิกบัญชีที่ใช้งาน และจะลบข้อมูลทั้งหมด ให้คลิกปุ่ม ตกลง

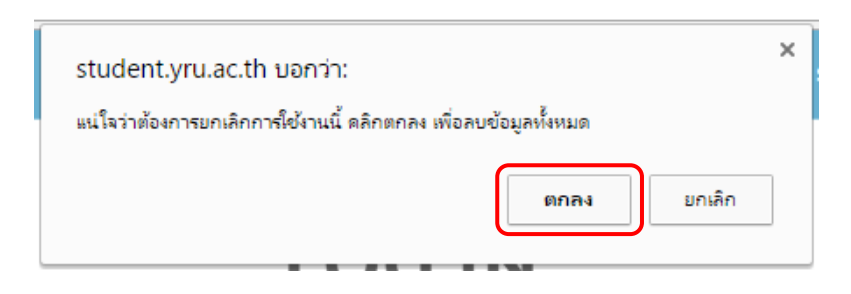